## Guía de uso abreviada Sga@pp (Pto. Requerido)

- 1. Instalación. La aplicación se obtiene a través de Play Store (Android) o en Apple store (iOS)
- 2. Acceso. Comunidad Autónoma: La Rioja. Método de autenticación: NIF/CIP (No Usuario/Password)

Indicar el NIF (no el usuario del REA) y el código CIP que es la clave del REA. Enlace para restablecer la clave REA en la web: https://agro1.larioja.org/agriRea/ext/modificacionClave.isp.

- 3. Pantalla de INICIO. Opción "Ver Expedientes" 🔶 "Seleccionar Expediente SU" 🍝 "Expediente"
- 4. Pantalla de EXPEDIENTES : En recintos y podemos filtrar los recintos con semáforo rojo y amarillo

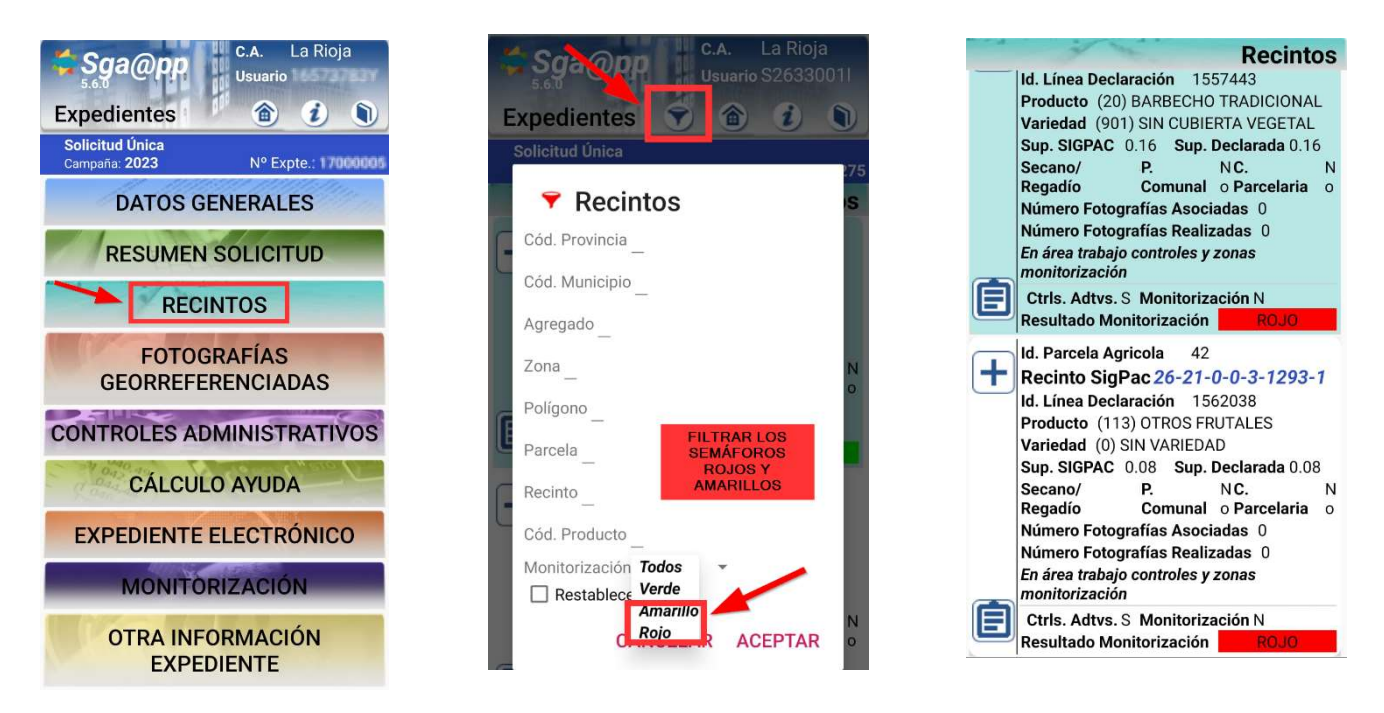

3. Pantalla de RECINTOS: Una vez en el recinto seleccionado pulsamos el icono +

Para ver la ortofoto en el recinto acceder al icono de las capas 🧭 seleccionar HIBRIDO y

marcar SIGPAC: Geometrías recintos parcela:

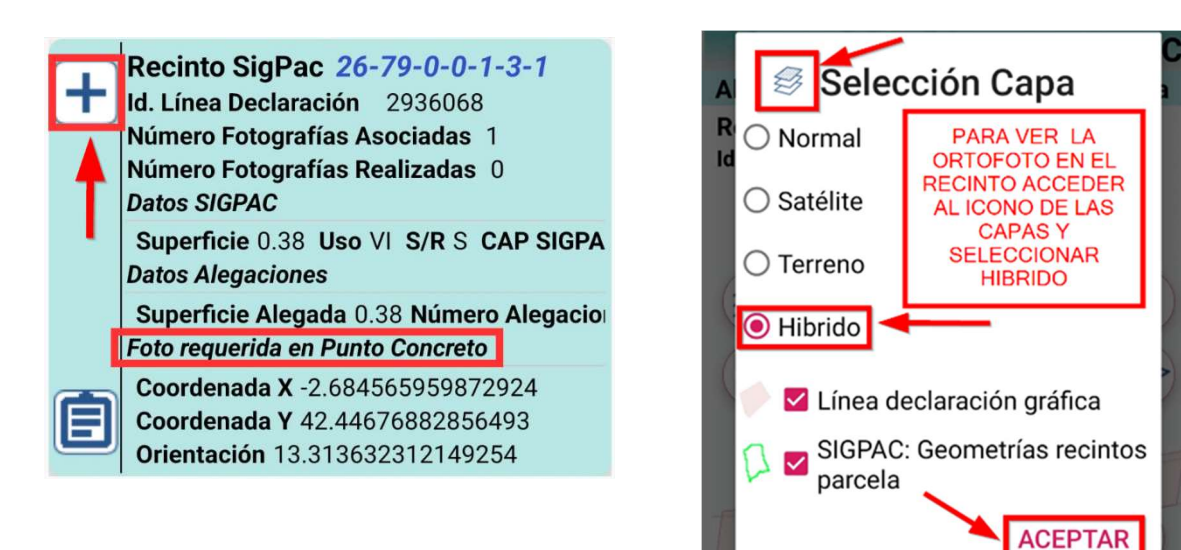

## 4. Realizar la FOTOGRAFÍA:

Una vez dentro del recinto tocaremos el icono de la "cámara". Se selecciona el motivo **Respuesta a resultado de monitorización** y el tipo **de fotografía Foto ubicado en un punto requerido.** 

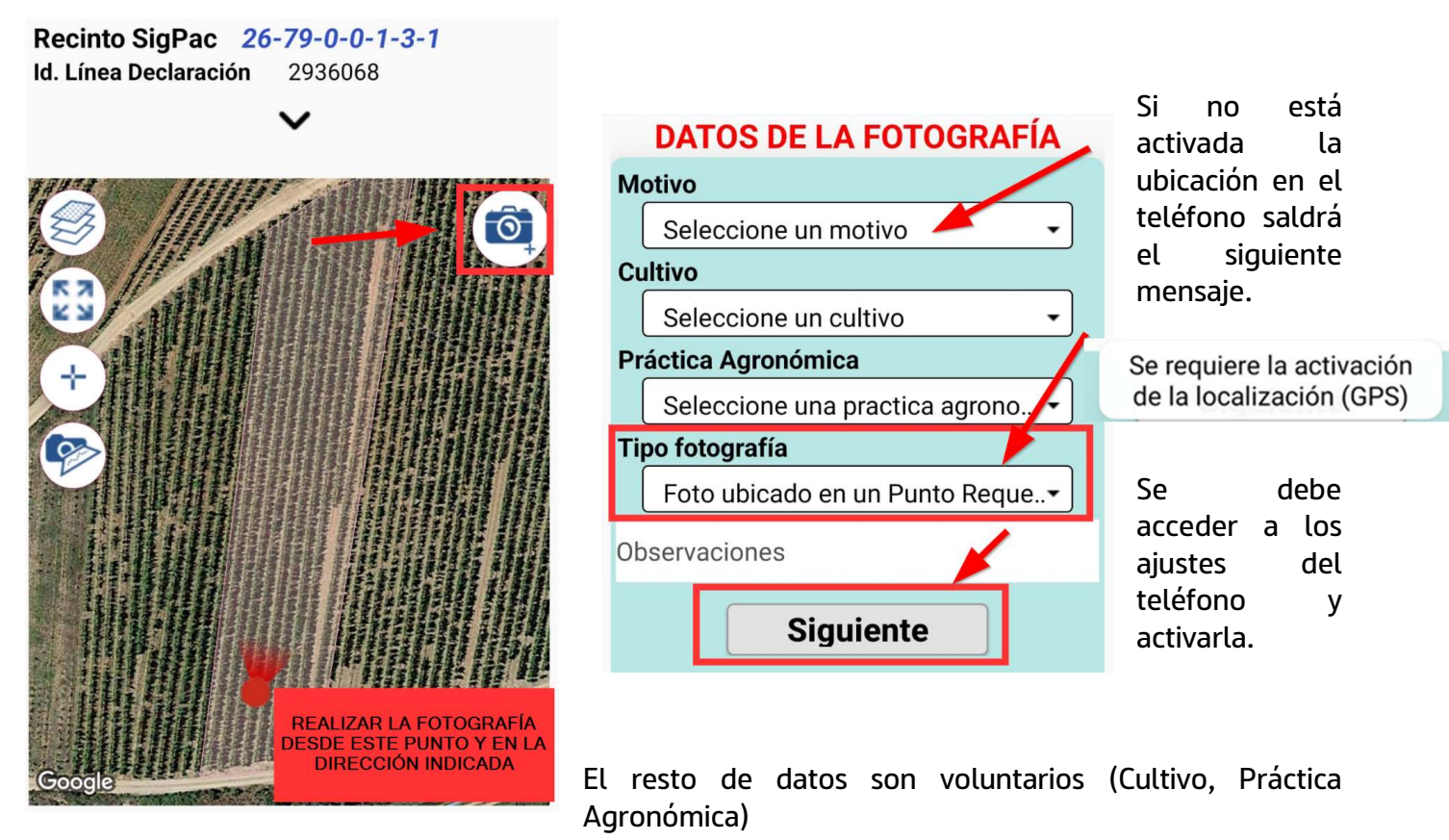

Un icono nos indica si se está apuntando en la dirección correcta, cuando ese icono sea verde se debe realizar la fotografía

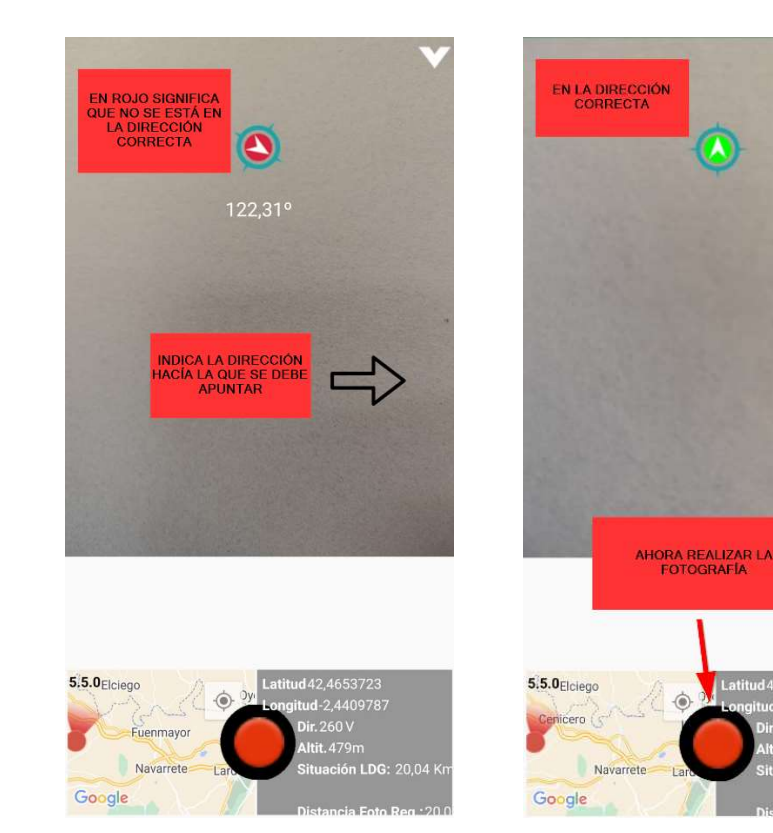

Pulsar en el botón rojo para realizar la fotografía y pulsar "**Guardar**".

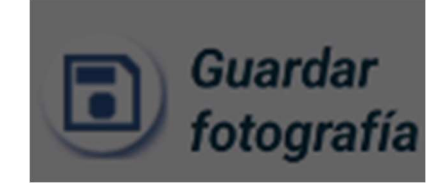

Si la distancia a la línea de declaración es mayor de 25 metros, la aplicación dará un aviso y no será posible realizar la fotografía.

En caso de tener algún problema con el uso de esta App puede llamar a los teléfonos 941-294020 y 941-291043 o al correo electrónico ayudasdirectas@larioja.org